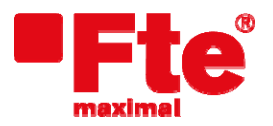

Corrals Nous, 77 Pol. Industrial Can Roqueta 08202 Sabadell (Barcelona) Tel. 93 729 27 00 Fax 93 729 30 73 www.ftemaximal.com

## Procedimiento para actualización MAX T115+

Nota: Antes de instalar la última versión de firmware del MAX T115+ verifique el número de serie de su receptor.

- Para receptores con número de serie inferior al 090110120000 instalar el archivo: "O\_MAXT115+.ssu"
- Para receptores con número de serie superior al 090110120000 instalar el archivo: "N\_MAXT115+.ssu"

En caso de cualquier duda, por favor contacte con sat@ftemaximal.com

Material necesario

- Dispositivo USB 2.0 o Tarjeta SD (FAT 16).
- Última versión de software disponible.

Para proceder a la actualización debe disponer del fichero con la última versión disponible, que puede descargarse desde:

## http://www.ftemaximal.com

Desde esta dirección de Internet podrá conseguir un fichero comprimido en ZIP que deberá descomprimir en el directorio raíz de su memoria USB o Tarjeta SD.

Una vez tenga el fichero de actualización en el directorio raíz de su memoria proceda a introducir la memoria o la tarjeta en el conector del frontal de su receptor.

Seleccione Menú / Configuración / Actualización de software y pulse OK.

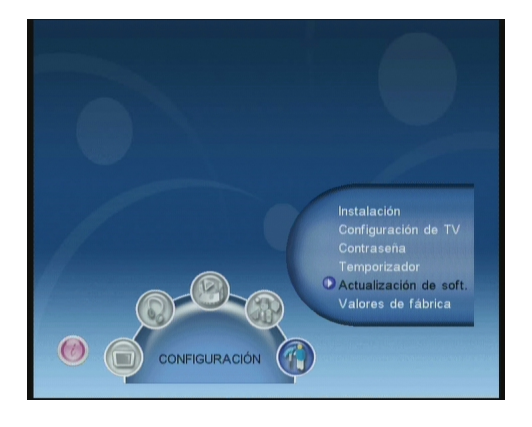

Pulse OK para acceder al menú Actualizar por USB o Tarjeta.

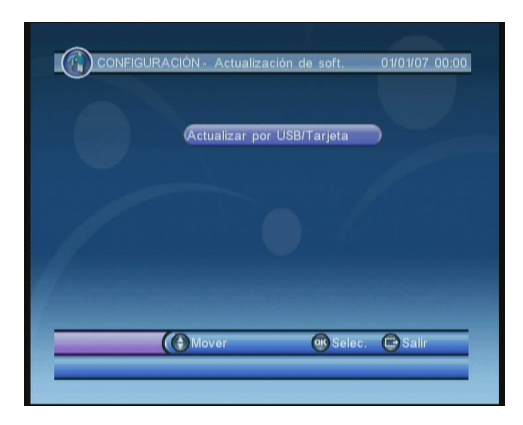

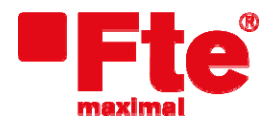

Corrals Nous, 77 Pol. Industrial Can Roqueta 08202 Sabadell (Barcelona)

Para acceder a la ventana que se muestra en el lateral pulse OK. Puede seleccionar el archivo de actualización en la ventana de la derecha y pulsar OK para empezar la actualización;

| Root(USB) System Volume Inf Recycled PVR MYRECORD ALIDVRS2 | 001. | ct216-cheer | _t_pvr |
|------------------------------------------------------------|------|-------------|--------|
|                                                            |      |             |        |

| O Ro | ot(USB)<br>System Volun | ne Inf                 | 01. ct216-cl | neer_t_pvr |  |
|------|-------------------------|------------------------|--------------|------------|--|
| Ĩ    | AS                      | .ctualizar si<br>or Sí | stema?       |            |  |
|      |                         |                        |              |            |  |
|      |                         |                        |              |            |  |

iAtención! No apagar mientras dure la actualización.

Una vez la barra ha llegado al 100% el receptor se reiniciará automáticamente.

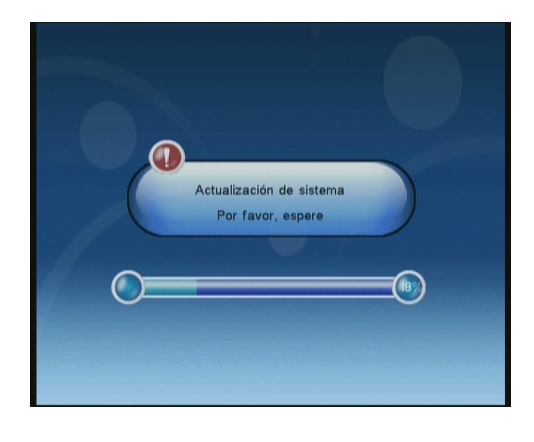

En este punto la actualización del software habrá finalizado.